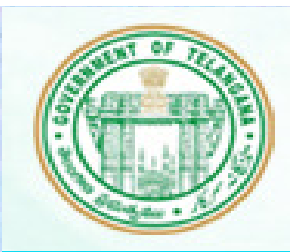

# WELCOME TO

## **TELANGANA STATE TECHNOLOGY SERVICES**

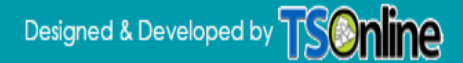

## **Software Requirements:**

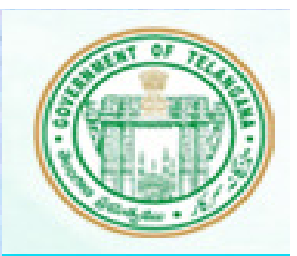

- ✓ To Logon TSTS Service Portal Following Software Requirements need to install on Desktop System
- 1. Operating System : Windows 7 / XP service Pack-3
- 2. Token : e-pass drivers
- 3. Java JRE 6U29 Software
- 4. Browser: IE 9 and above /Mozilla Fire Fox and Chrome
- 5. Team viewer 5.0 for technical support

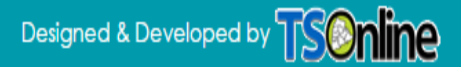

## **1. e-Pass drivers installation process**

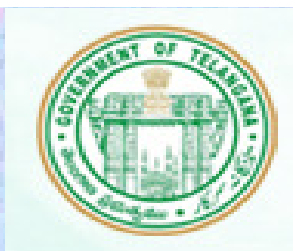

- Down load e-pass token drivers software
- •Click on .exe file,

•Click on "OK" in please select Language,

| Please Sel | ect Language 🛛 🗾       |
|------------|------------------------|
| 17         | Please Select Language |
|            | English 💌              |
|            | OK CANCEL              |

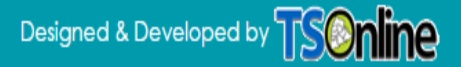

## •Click on "Next",

| Change Install Location                                                          |                                                         | X                      |
|----------------------------------------------------------------------------------|---------------------------------------------------------|------------------------|
| Choose the folder in which to install e                                          | ePass2003.                                              | R-                     |
| Setup will install ePass2003 in the fol<br>and select another folder. Click Next | lowing folder. To install in a differer<br>to continue. | at folder, dick Browse |
| Destination Folder                                                               | Pass2003                                                | Browse                 |
| Space required: 5.3MB<br>Space available: 44.6GB                                 |                                                         |                        |
| Windows Installer                                                                |                                                         |                        |
|                                                                                  | < Back Next                                             | > Cancel               |
|                                                                                  | Carl Carl Carl Carl                                     | 1217-1212 (M           |

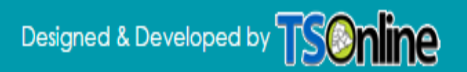

#### Click on "Next",

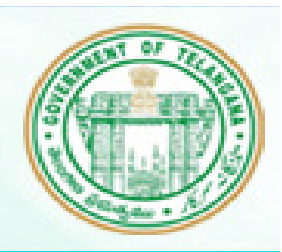

#### Select radio button "Microsoft CSP" and click on "Install"

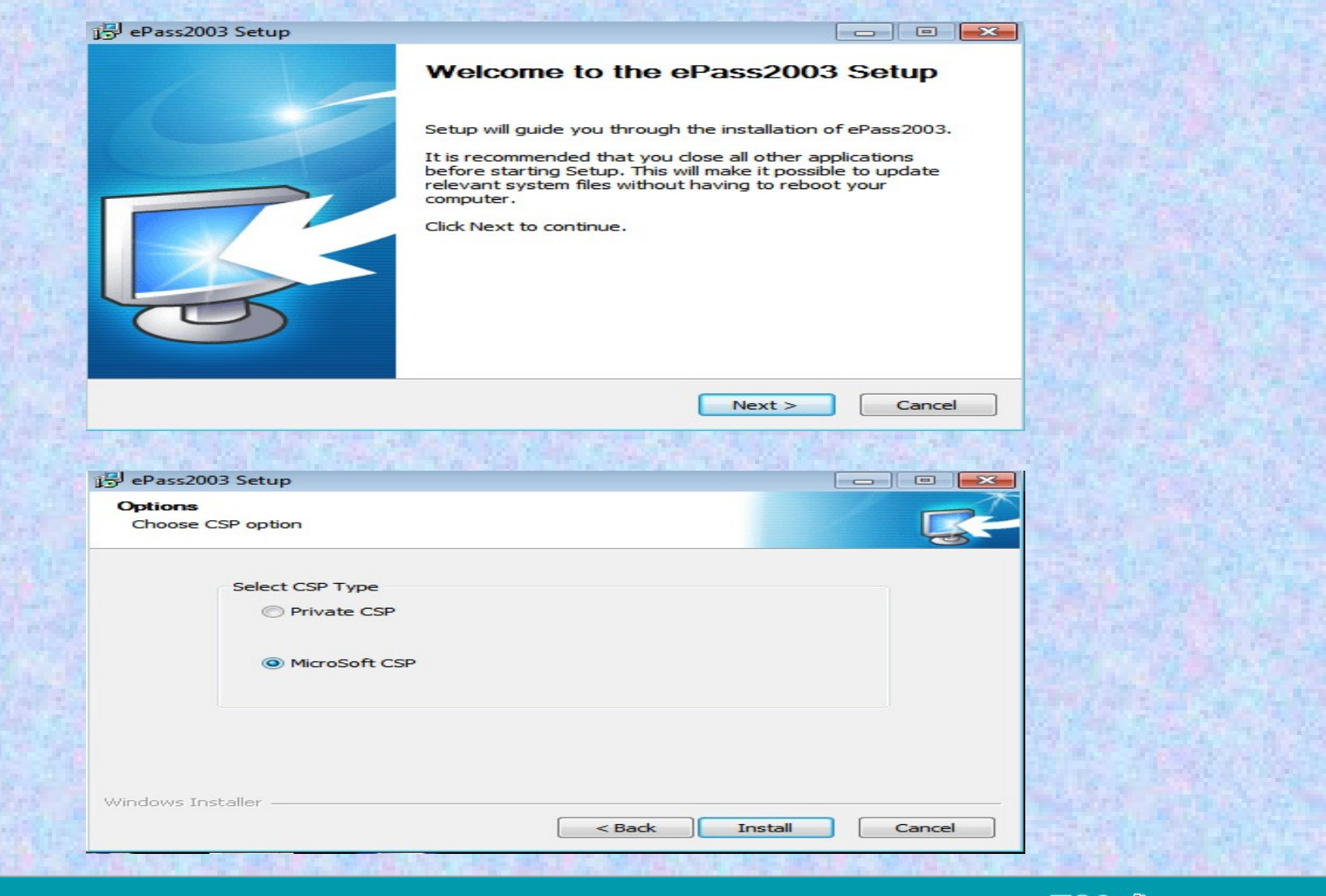

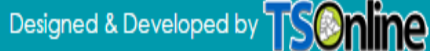

#### •Click on "Install" in Windows security,

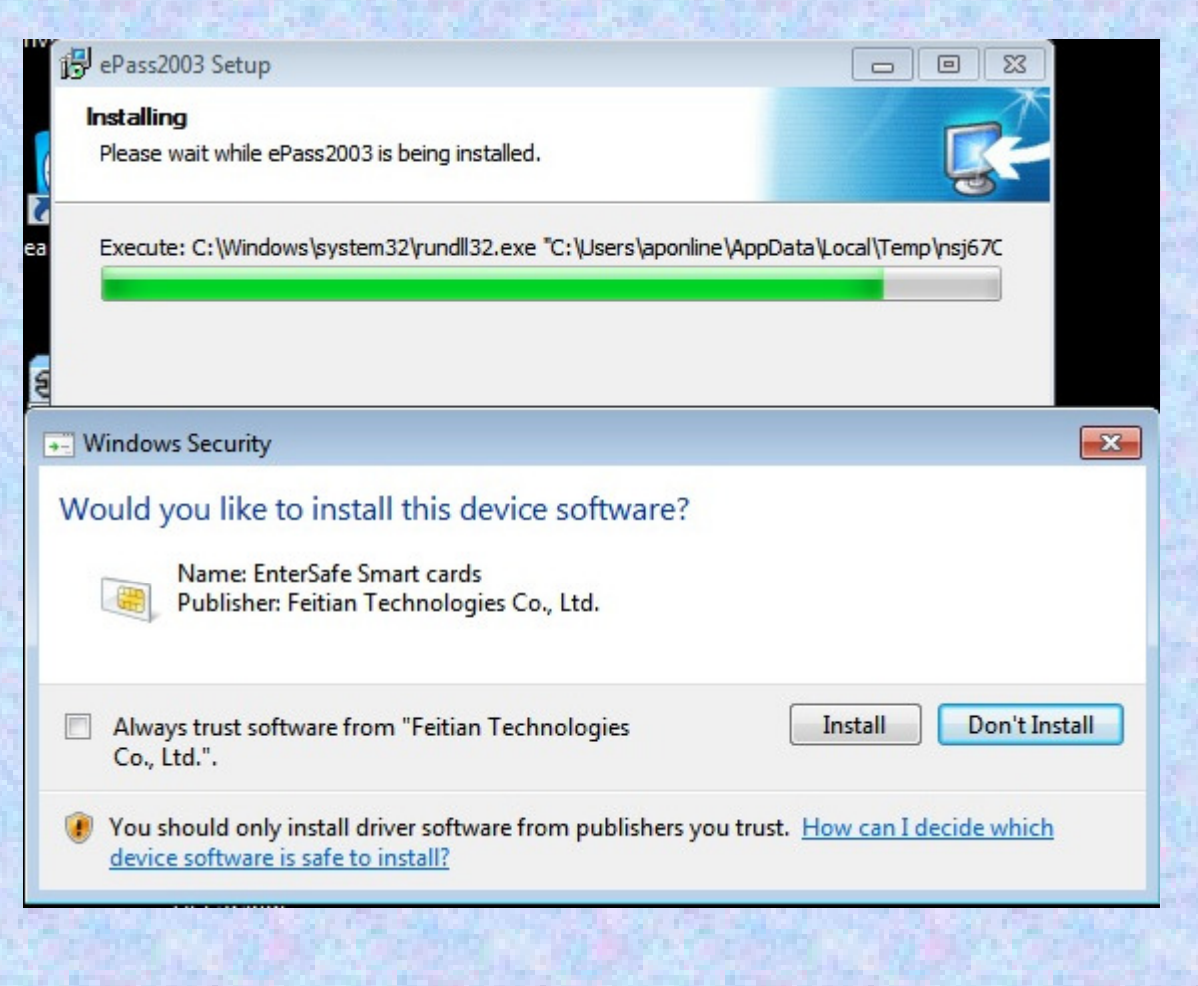

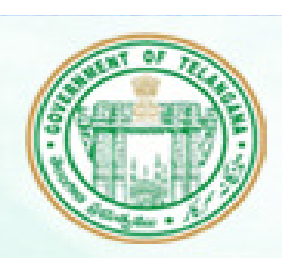

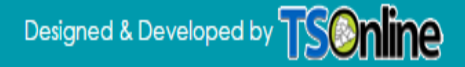

| Continue | •Click on "Finish".                                                           |                                                                                                    |
|----------|-------------------------------------------------------------------------------|----------------------------------------------------------------------------------------------------|
|          | Completing the ePass2003 Setup                                                | the second second secon |
|          | ePass2003 has been installed on your computer.<br>Click Finish to dose Setup. | ALL OF THE                                                                                                    |
|          | 3                                                                             |                                                                                                    |
|          | < Back Finish Cancel                                                          | Aren La Maren                                                                                                    |
|          |                                                                               |                                                                                                    |

After Successful Installation , Insert token to Desktop system then following screen notifications will be displayed.

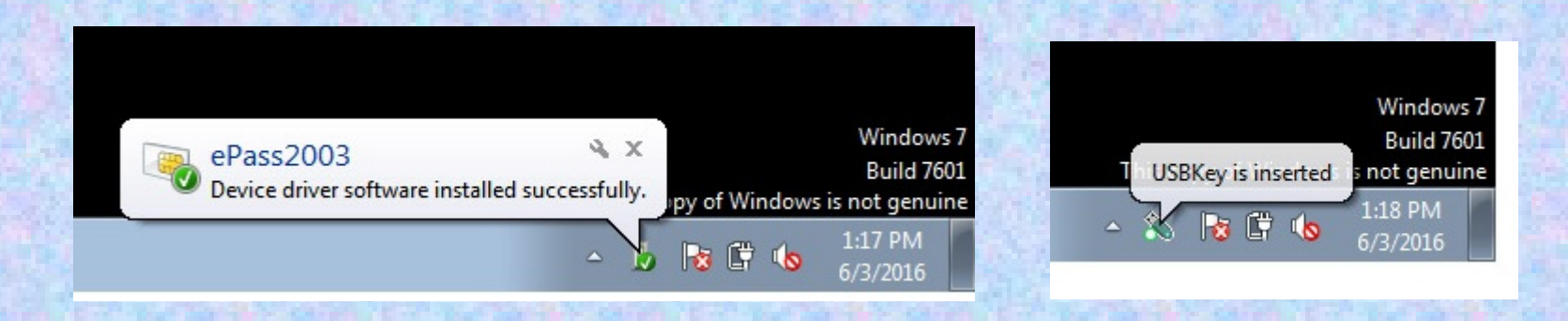

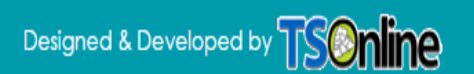

To check the token whether it is successfully installed or not then we can check by following ways.

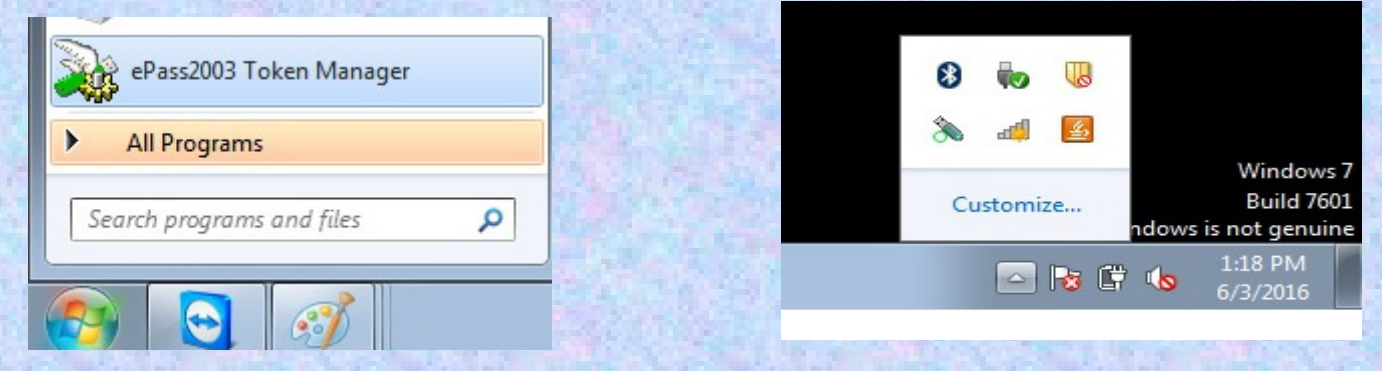

#### □ After installation log on to token with given credentials.

| 👔 Token list     |      |                                                | Login             |
|------------------|------|------------------------------------------------|-------------------|
| SDP-HBVY         |      |                                                | Import            |
|                  | ſ    | Feitian PKI Manager - ePass2003 - 140410       | ×                 |
|                  |      | Login to SDP-HBVY.                             | Export            |
|                  |      | More functions are available after logging in. | Delete            |
| Field            | Valu | User PIN: ••••••                               | Chapter Liser DIN |
| Token Name       | SDF  | Enable soft keyboard                           | Change Oser PIN   |
| Manufacturer     | Feit |                                                | ¬                 |
| Model            | ePa  | OK Cancel                                      | Change Token Name |
| Serial Number    | 1D8- |                                                |                   |
| Total Memory     | 6041 | 16                                             |                   |
| Free Memory      | 4198 | 34                                             | Certificate View  |
| Max PIN Length   | 255  |                                                |                   |
| Min PIN Length   | 8    |                                                |                   |
| Hardware Version | 1.0  | -                                              |                   |

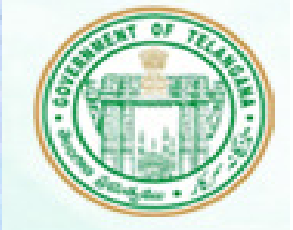

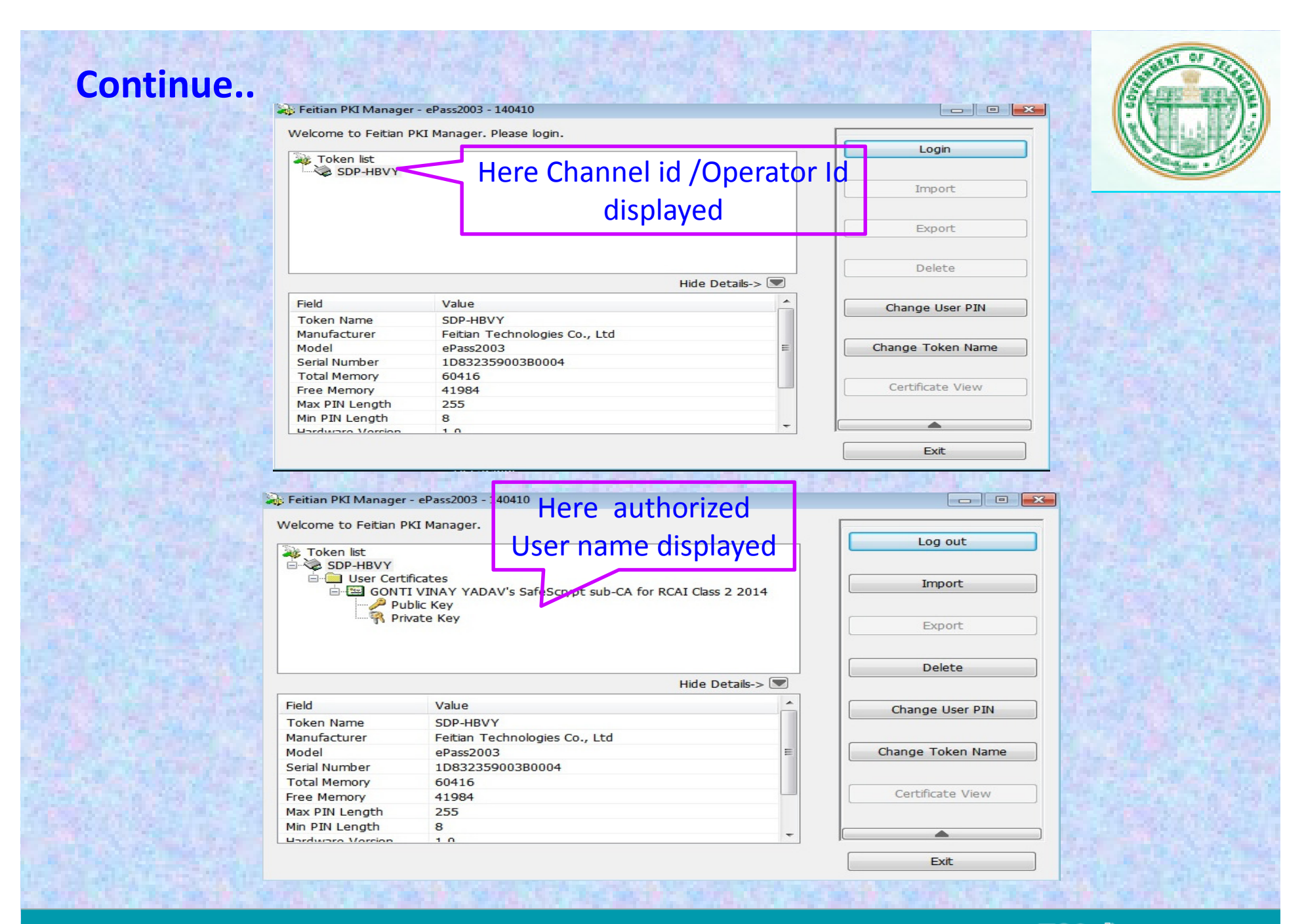

## **2.Java software Installation Process:**

- Down load Java JRE 6U29 Software
- •Click on .exe file,
- •Click on "INSTALL",
- •Click on "Finish".

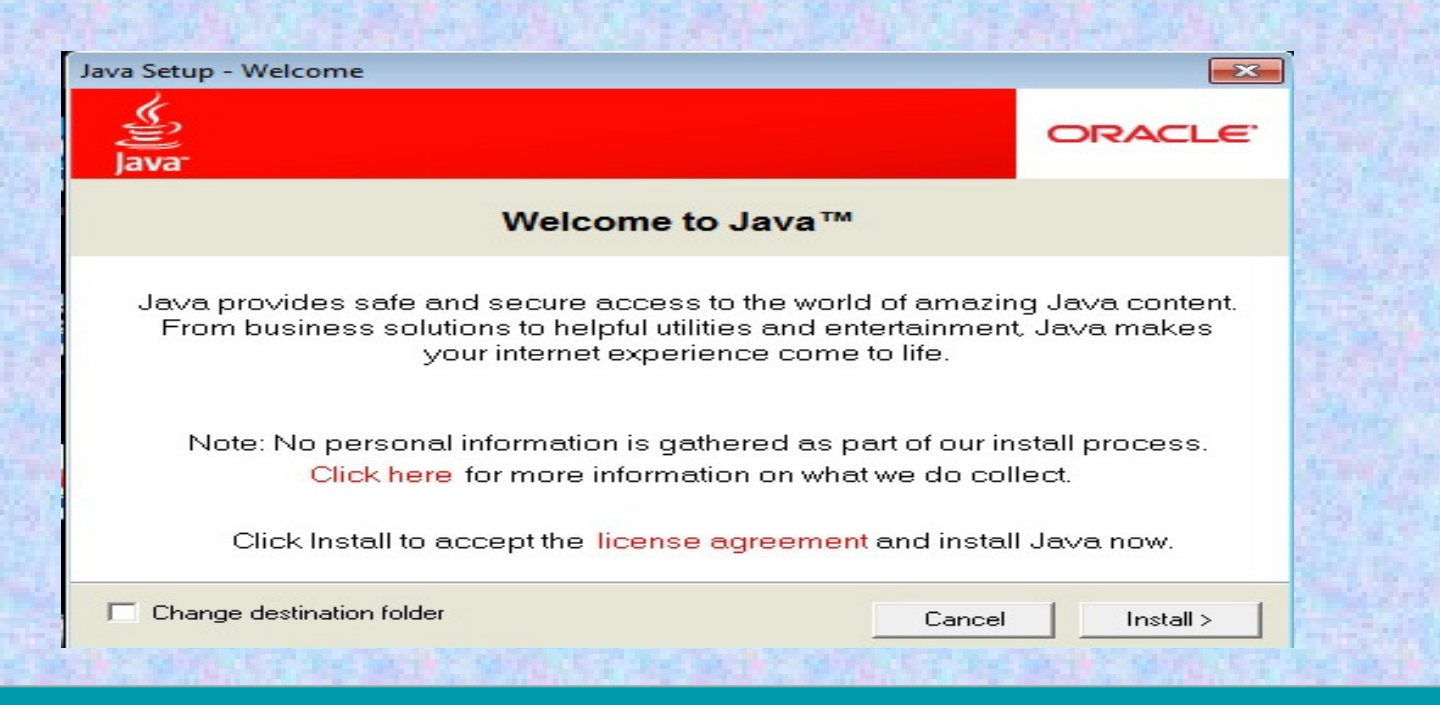

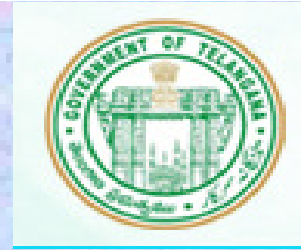

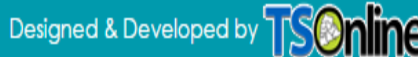

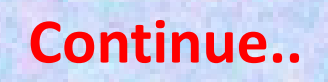

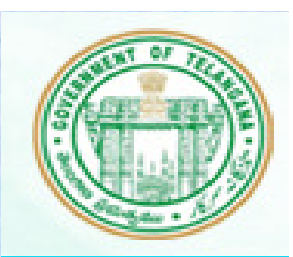

#### If java already installed then it is displayed following screen

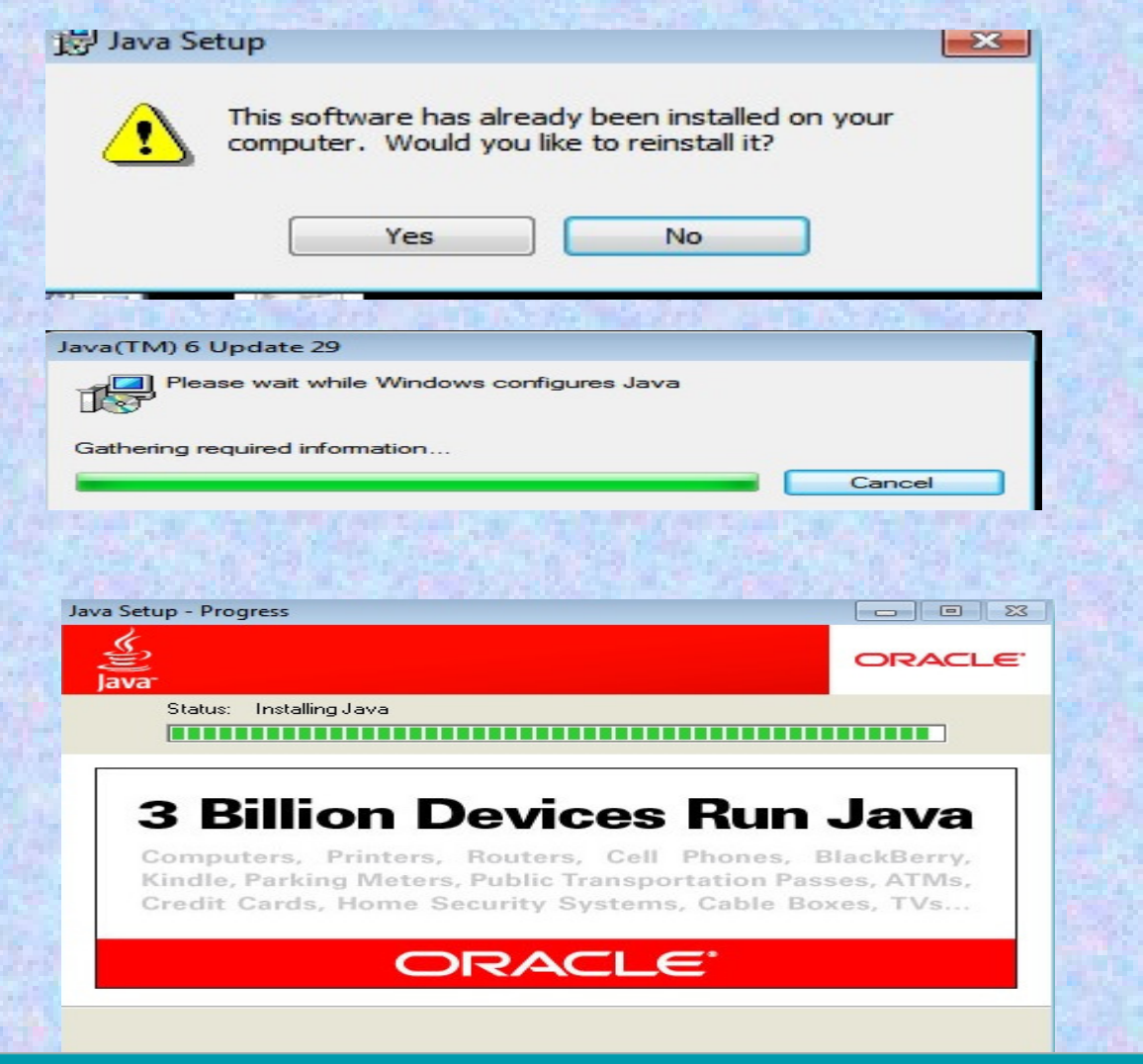

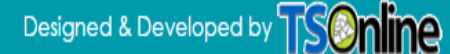

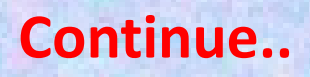

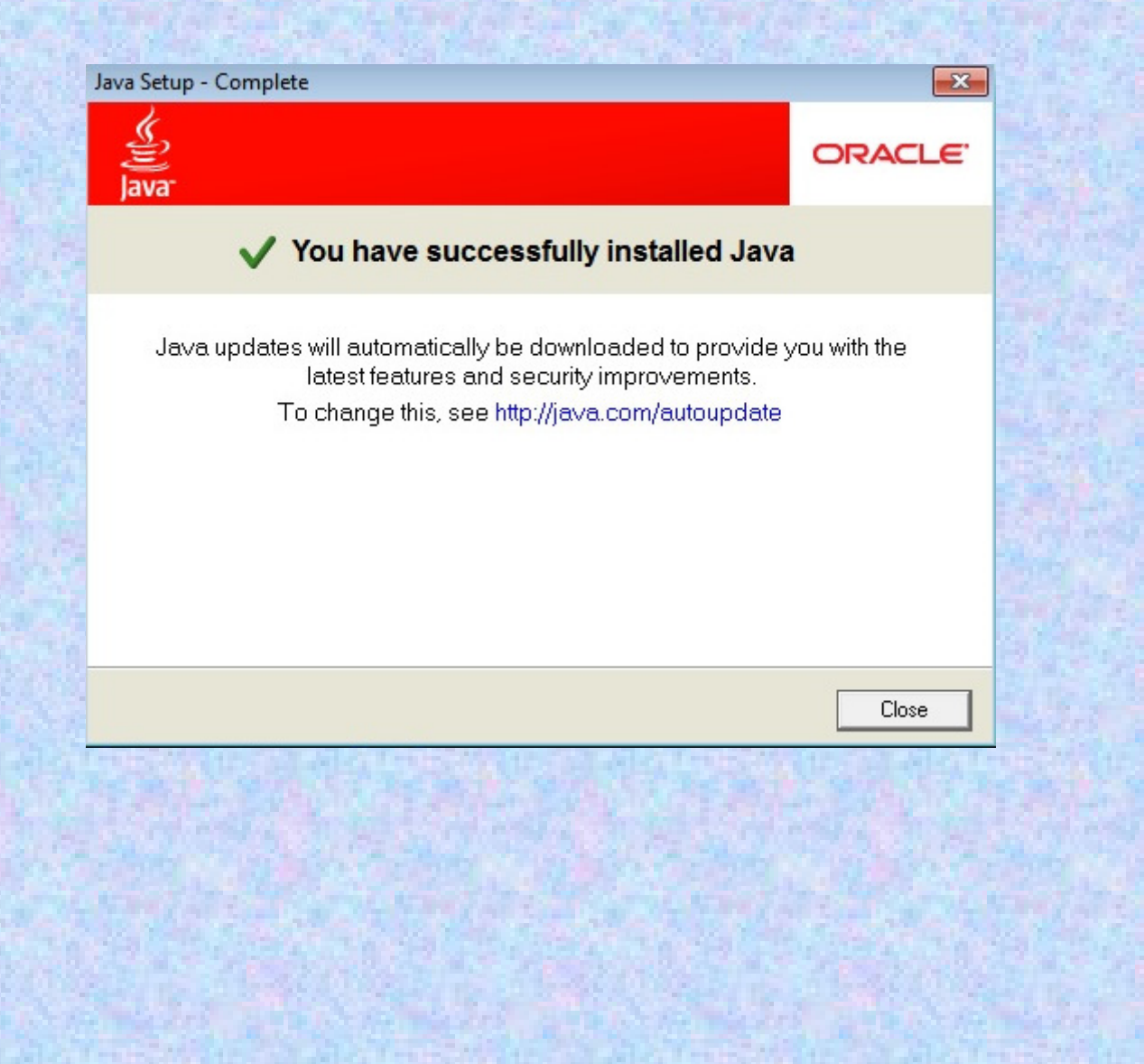

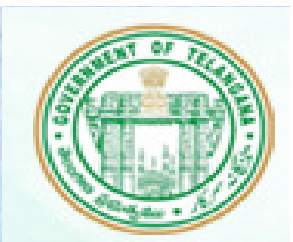

**TELANGANA STATE TECHNOLOGY SERVICES** 

## FOR TSTS-TECHNICAL HELP LINE PLEASE CONTACT 040-45676699

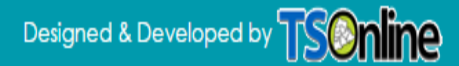